### **Custom Page**

ABCApp gives you a wide choice of features to put your products and activity forward.

Custom page allows you to enlighten your business by numerous ways. You can write an article with a picture or not, you can publish a photo gallery, you can publish a video directly on this page, and you can add "one touch call" buttons or link to any external website.

For instance, custom page gives you the opportunity to create pages.

Let's see, how to create a page such as these ones. First, you need to create a new Custom page:

|                |         | FEATU                     | RE SETTIN   | NGS             |          |               |
|----------------|---------|---------------------------|-------------|-----------------|----------|---------------|
|                | Page    | Page name:<br>Custom Page |             | Activated       |          | ocial Sharing |
| Add sections:  |         |                           |             |                 |          | Save          |
| 🖹 Text 🔛 Image | 🗈 Video | ✓ Address                 | IIII Button | Note Attachment | • Slider | Cover         |
|                |         |                           |             |                 |          | Save          |

Then you must name your new page (here it will be Our Activities).

A custom page is made up of independent blocks. Thus you can realize as many blocks as you want in the same page (in the example page "Our Activities" there are three blocks: one about golf, one about tennis – which are both text sections – and one about the lake which is an image section).

### **1. Text Sections:**

Here, we will create the first section, which is dealing with golf. To do this, click on "Text". A new text document appears and you can write your article in it.

|                 |                       |                  | 1 - TEXT          |           | l |
|-----------------|-----------------------|------------------|-------------------|-----------|---|
| ct              |                       |                  |                   |           |   |
| Source B        | I U S I'x             | ** * * * * * *   | A • Normal • Size | - 🚥 🗤 🖬 🗹 |   |
| potius quam ini | micitiarum tempus cor | itandum putabat. |                   |           |   |
|                 |                       |                  |                   |           |   |

Then, insert the picture we want in this section. To do that, click on the icon which is circled in red. This icon appears " Add a picture" and allows you to insert your picture.

When this one has been inserted, you can act on its alignment and its size:

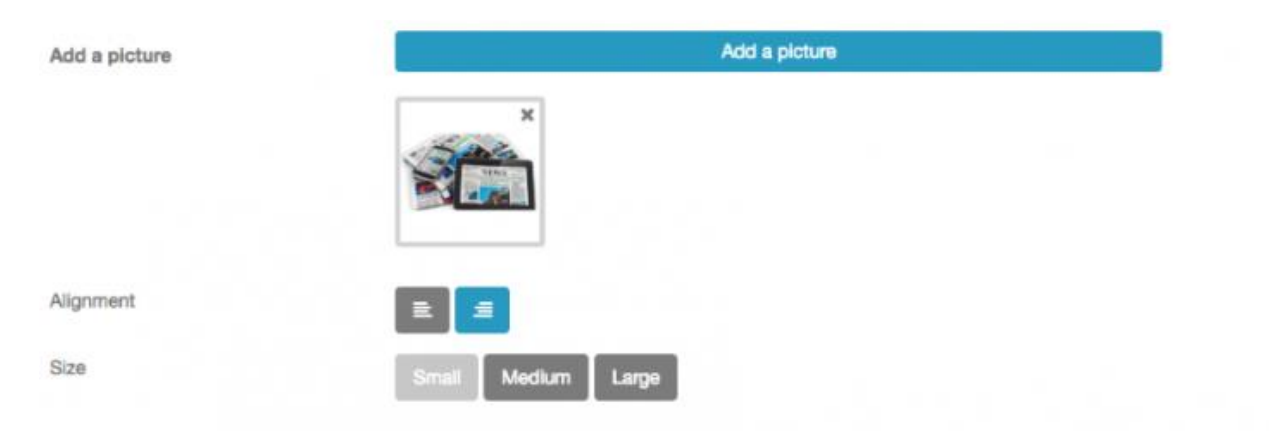

Thus you obtain this result:

Quare hoc quidem praeceptum, cuiuscumque est, ad tollendam amicitiam valet; illud potius praecipiendum fuit, ut eam diligentiam adhiberemus in amicitiis comparandis, ut ne quando amare inciperemus eum, quem aliquando odisse possemus. Quin etiam si minus felices in diligendo fuissemus, ferendum id Scipio potius quam inimicitiarum tempus cogitandum putabat.

To obtain a section like "The vines", click again on "Text" and follow the process we have seen. But you must act on the alignment which must be on the left and not on the right. You can realize as many sections as you want (custom pages are made up of independent blocks).

#### More:

You can also add in your text element a link to a website or an e-mail address.

This appears:

| Link                       |        |          |        | ×  |
|----------------------------|--------|----------|--------|----|
| Link Info                  | Target | Advanced |        |    |
| Display Text               |        |          |        |    |
| Link Type                  |        |          |        |    |
| URL                        | +      |          |        |    |
| Protocol                   | URL    |          |        |    |
| http://                    |        |          |        |    |
| ftp://                     |        |          |        |    |
| news://<br><other></other> |        |          |        |    |
|                            |        | [        | Cancel | ок |

You have to choose the link type you want to integrate, "URL" if you want to integrate a website or "E-mail" if you want to integrate an e-mail address. Then write in the URL case the link.

ex:

Website:

| Protocol  | URL             |
|-----------|-----------------|
| http:// 🛊 | www.example.com |

### 2. Picture sections

Creating a photo gallery is as easy as realizing a text section. To do that, click on "Image" and then on "Add pictures".

You obtain this:

| I            | 2 - IMAGE    | Û |
|--------------|--------------|---|
| Description  |              |   |
| Add pictures | Add pictures |   |
|              |              |   |

You can add a description of your picture if you want. Here again you can realize as many sections as you want, you just have to click on "Image".

## 3. Video Sections

The creation of a video section is as easy as the creation of text sections and picture sections. To do that, you must create a new section, click on "Video". This appears:

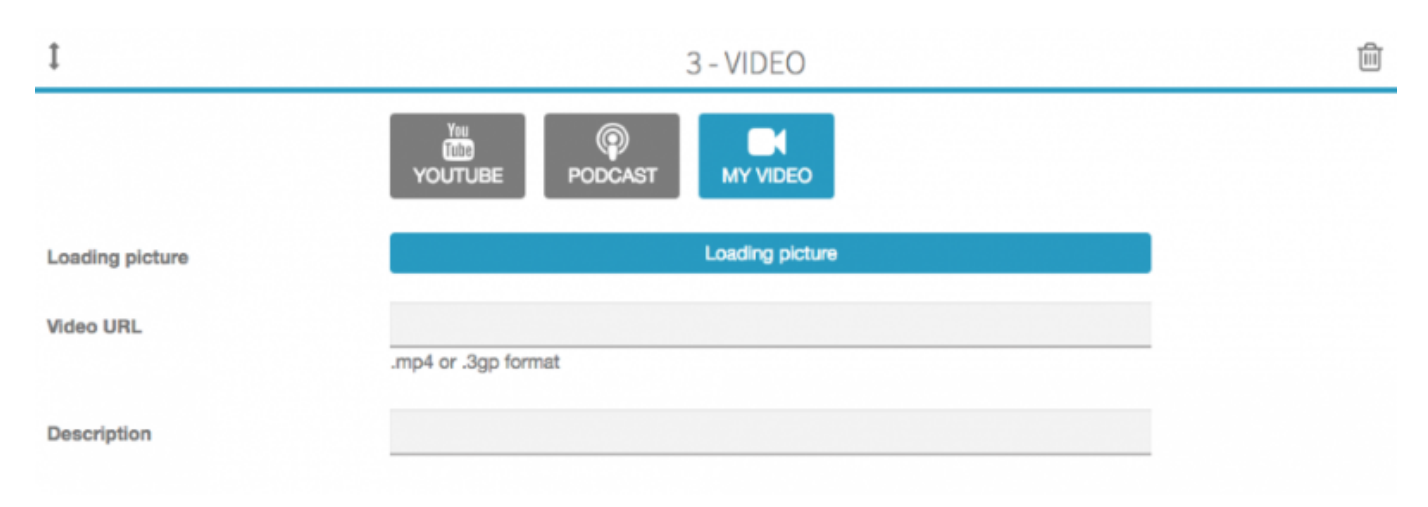

Here you have to choose the kind of video you want to integrate into your custom page: YouTube videos, Podcast videos or your own videos.

OK

### YouTube:

Click on "Youtube". This appears:

Make a search or enter the Youtube Url:

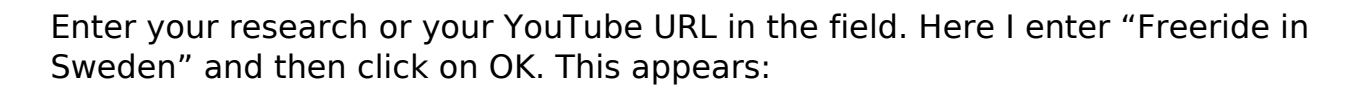

#### Make a search or enter the Youtube Url:

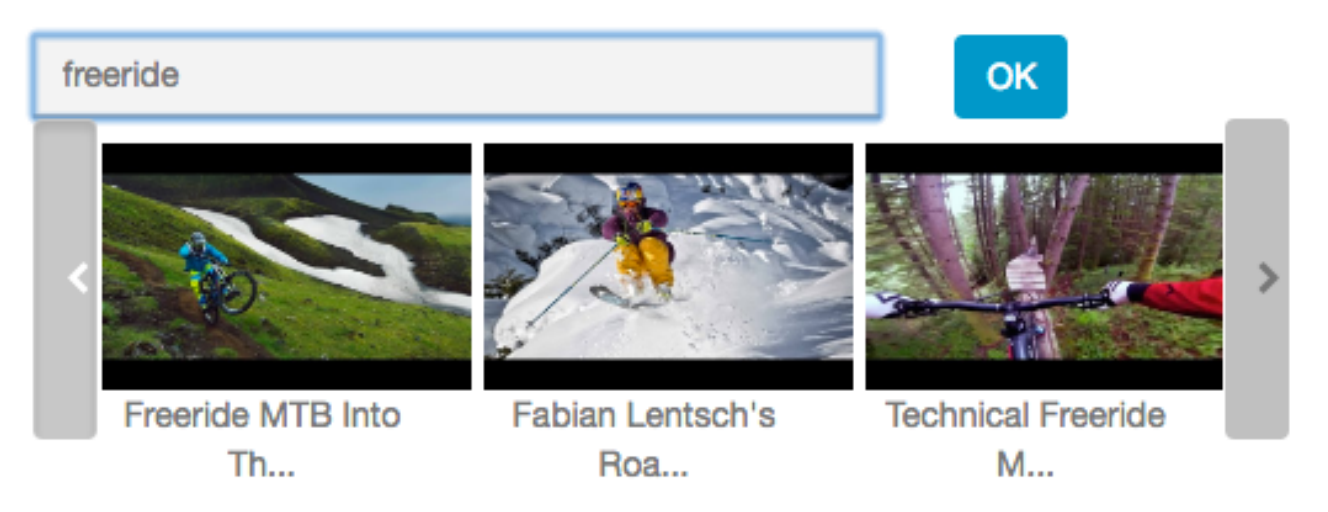

Select the video you want to integrate and then click on "Save" to save your video.

#### **Podcast:**

Click on "Podcast". This appears:

#### Podcast URL:

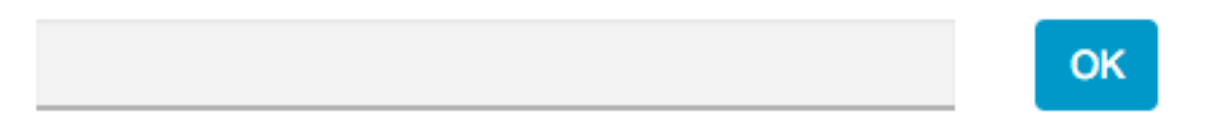

Enter your video podcast address ( .xml format) in the appropriate field. Then click on "OK".

Select the video you want to integrate to your custom page. Then click on "Save".

Page 5 / 7

#### (c) 2025 ABCApp <support@abcapp.org> | 2025-08-30 01:29

### My video:

Click on "My Video". This appears:

| Loading picture | Loading picture     |
|-----------------|---------------------|
| Video URL       | .mp4 or .3gp format |
| Description     |                     |

hus, to include a video, you have to write the URL address of your video in "Video URL".

Once you have written the URL address of your video, you can write a little description of it and add a loading picture. To add a loading picture, click on "Loading picture". You obtain this:

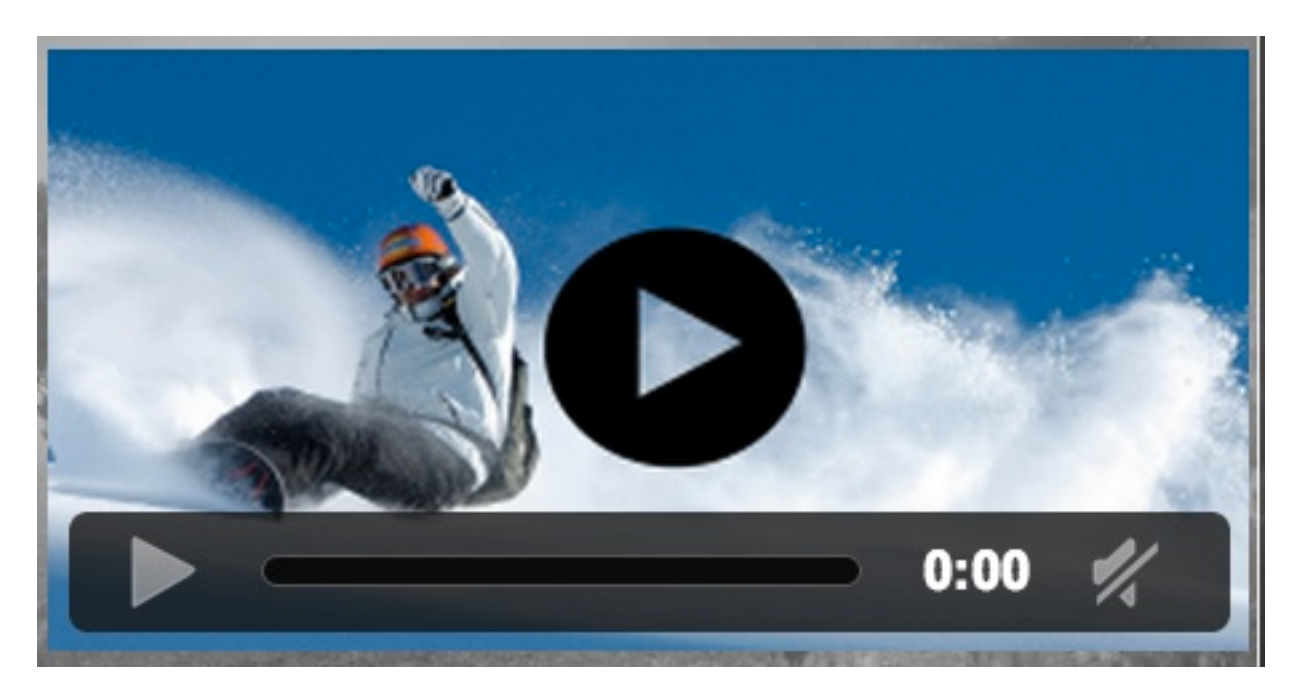

### 4. Address section

Thanks to this section you can add a button to locate any place from the user device.

### 5. Buttons section

You can add a button to make a call, or a button to open a website.

### 6. Attachment

Page 6 / 7 (c) 2025 ABCApp <support@abcapp.org> | 2025-08-30 01:29 URL: https://support.abcapp.org/index.php?action=artikel&cat=1&id=3&artlang=en

Thanks to this section you can add files to this page (e.g: PDF files, etc...)

## 7. Slider

You can create a slider by adding several pictures.

### 8. Cover

Thanks to this section you can add cover to this page.

Unique solution ID: #1002 Author: support Last update: 2018-11-05 10:47